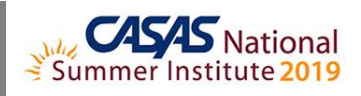

## **TOPSpro Enterprise Basics – Generating Reports**

- 1. Install and Open TE Online
- 2. The Reports Menu
- 3. The Report Generator
  - a. Report Setup Navigator
  - b. General Settings
  - c. Listers Selection
  - d. Report Selection
  - e. Report Setup Toolbar
  - f. Report Viewer
  - g. Reporting Session Toolbar
  - h. Saving Reports
- 4. Using Drill Down
- 5. Displaying Data as Charts and Graphs
- 6. Printing Reports from Listers
- 7. Reports Manager
- 8. My Reports
- 9. Report Locator Wizard
- 10. In compliance with Confidential FERPA-Protected Information (Family Educational Rights and Privacy Act):
  - a. Disconnect and Exit TE

Summer Institute Presentations at <u>https://www.casas.org/training-and-support/SI/presentations</u> Follow us on Twitter <u>twitter.com/CASASsystem</u> use hashtag #casassi2019 to tweet updates, photos, and stories. Keep in touch with Facebook <u>facebook.com/CASASsystem</u> use hashtag #casassi2019 to share photos and stories. Visit the CASAS YouTube Channel <u>http://www.youtube.com/user/CASASAssessment</u>